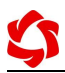

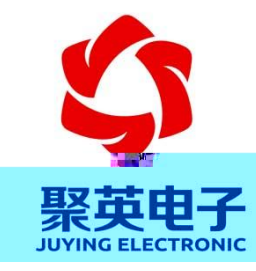

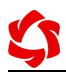

5

- •
- •
- •
- •
- •
- •

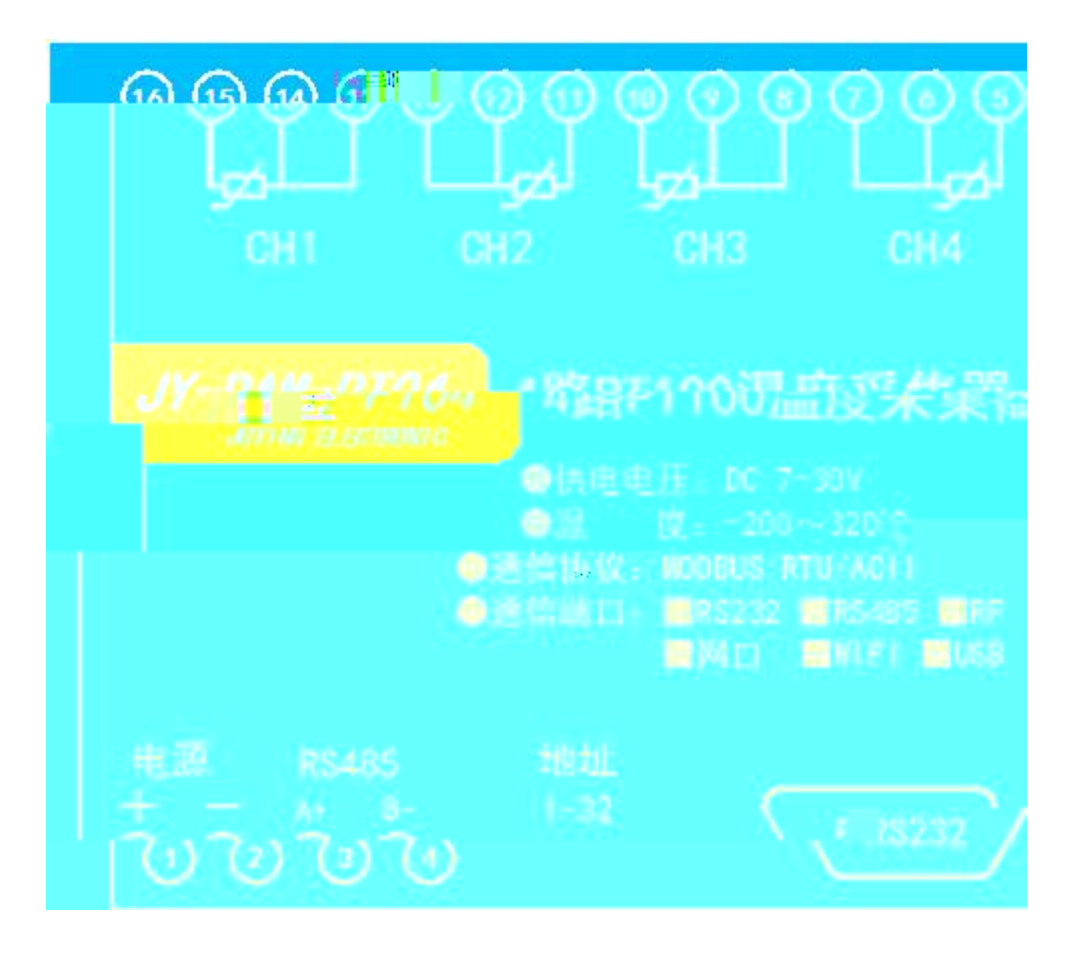

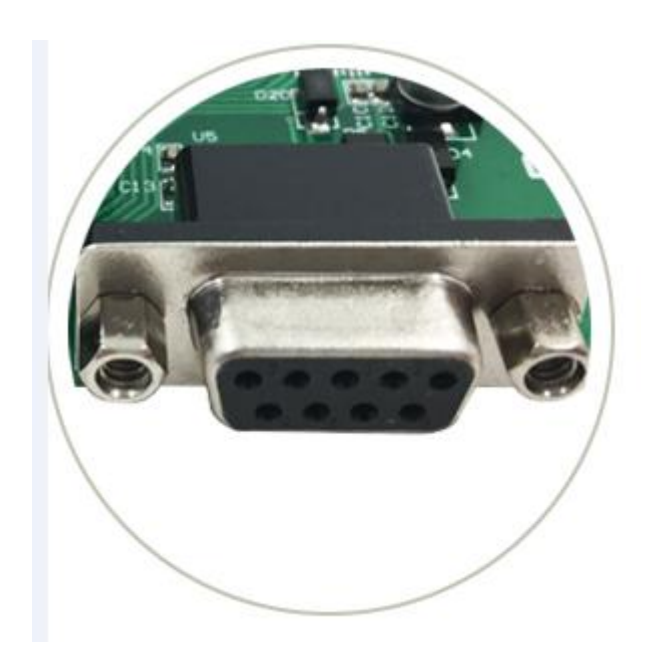

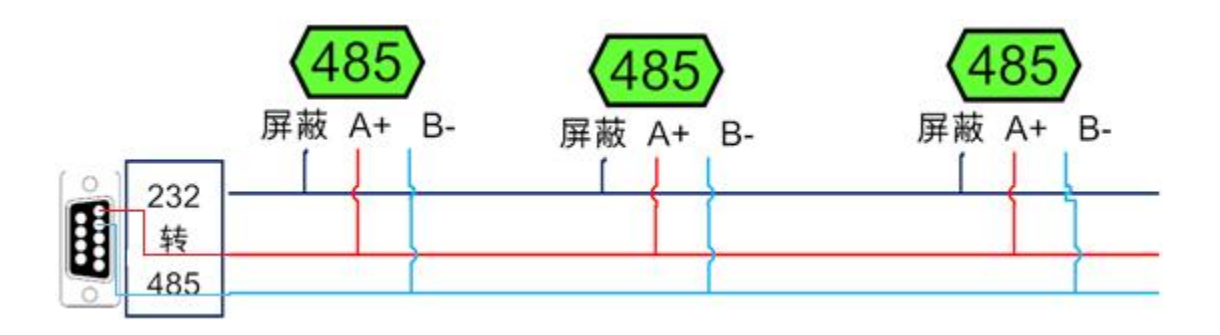

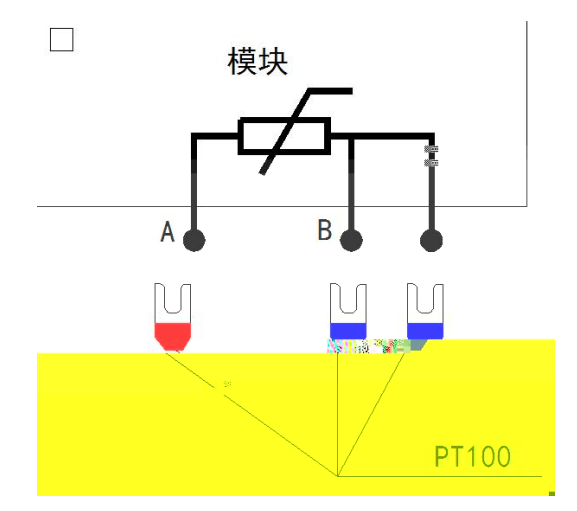

| 🛟 D/                | AM调试软件               | ŧ      |          |            |                                          |                 |         |          |                          |                              |                                                                                  |                                    | ×          |
|---------------------|----------------------|--------|----------|------------|------------------------------------------|-----------------|---------|----------|--------------------------|------------------------------|----------------------------------------------------------------------------------|------------------------------------|------------|
| E P                 |                      | -      | 波特家 9600 | - × ×      | iaeo 1 🥻                                 | ±т⊥≺            | 今朝4年中 翌 | [        | 10000 N . F              | 95 - 16 A                    |                                                                                  |                                    |            |
| 中                   | ∃ DAMO888            |        | 地址 254   |            | 中日 · · · · · · · · · · · · · · · · · · · | 关闭全部            | 14电器    | 读继电      | 1871、1971-188<br>188 读光幕 | 01 र)(स्त<br>इ               | 「り」 【 Q M 里 し.<br>集模拟里   「 「 )                                                   | 副试信息                               |            |
| 胞器                  | -                    |        |          |            |                                          |                 |         |          |                          | 诵 模拟                         | <br>到                                                                            | 单位                                 |            |
|                     | JD1                  | 0      | JD2      | 0          | JD3                                      |                 | ) [     | JD4      |                          | 1 AI1<br>2 AI2<br>3 AI3      | 0.000000<br>0.000000<br>0.000000                                                 |                                    |            |
|                     | лл5                  | 0      | JD6      | 0          | זסק                                      |                 | ) [     | JD8      | 0                        | 5 AI5<br>6 AI6<br>7 AI7      | 0.000000<br>0.000000<br>0.000000                                                 |                                    |            |
|                     | JD9                  | 0      | JD10     | 0          | JD11                                     |                 |         | JD12     |                          | 8 AI8                        | 0.000000                                                                         |                                    |            |
|                     | JD13                 | 0      | JD14     | 0          | JD15                                     |                 |         | JD16     | 0                        |                              |                                                                                  |                                    |            |
| 七耦一                 |                      |        |          |            |                                          |                 |         |          |                          |                              |                                                                                  |                                    |            |
| 0                   | 0                    | 0      | 0        | 0          | 0                                        | 0               | 0       | 0        | 0                        |                              |                                                                                  | 灌                                  | 注          |
| 1#                  | 2#                   | 3#     | 4#       | 5#         | 6#                                       | 7#              | 8#      | 9#       | 10#                      | 列<br>【DAMO888                | 31:                                                                              |                                    | •          |
| 0                   | 0                    | 0      | 0        | 0          | 0                                        | 0               | 0       | 0        | 0                        | -<br>【維<br>【光<br>【模<br>[1000 | 电器 0−8】<br>隅 0−8】<br>以重 0−8】<br>), 1001, 1002, 1003                              | 8, 1004, 1000]                     |            |
| 11#                 | 12#                  | 13#    | 14#      | 15#        | 16#                                      | 17#             | 18#     | 19#      | 20#                      | 读取DI<br>读取DI<br>读取DI         |                                                                                  |                                    |            |
| - 波特率<br>波特率<br>偏移地 | 和设置<br>室 「默i<br>也址 「 |        | 读取       | 设置<br>设置 ; | 工作模式<br>开关时间(*0.                         | 正常模式<br>1s)  10 |         | 读取<br>读取 | 设置<br>设置                 |                              | 打开第1个继电器<br>15 00 00 PF 00 9<br>15 00 00 PF 00 9<br>打开第2个继电器<br>15 00 01 PF 00 0 | 18 35<br>18 35<br>19 <b>75</b>     |            |
|                     | 闪开闪泸                 | 刃操作继电器 | 手动模式 💌   | 10         | *0. <u>hp</u> a                          |                 | 1       |          |                          |                              | 栗作DO 打开弗3<br>发送:FE 05 00 02<br>箸收:FE 05 00 02                                    | Y继电器<br>FF 00 39 F5<br>FF 00 39 F5 |            |
|                     | A01输                 |        | A0       |            |                                          | A03输出           |         | _        | A04输出 0                  |                              | 慄1FD0 打开第4<br>友送:FE 05 00 03<br>穿收:FE 05 00 03                                   | Y继电器<br>FF 00 68 35<br>FF 00 68 35 |            |
|                     | A09输                 |        | A0       | 10输出 0     | _                                        | A011输出          |         |          | 1012輸出 0                 | (                            | <b>卖取AI</b><br>发送:FE 04 00 00<br>接收:FE 04 10 00                                  | 00 08 E5 C3                        | 0 00 00 00 |
| -                   | 控制成功                 |        |          |            |                                          |                 |         | 北京聚英朝    | 翔电子有限公司                  | )<br>آ                       | 0 00 00 00 00 00 00 00 0                                                         | 14:56:14                           | 4          |

- • •

| 🛟 DAM调词    | 软件                     |         |                      |                           |         |                             |      |         |                          | 10.88                                                              |                                                             |                                                    | ×                |
|------------|------------------------|---------|----------------------|---------------------------|---------|-----------------------------|------|---------|--------------------------|--------------------------------------------------------------------|-------------------------------------------------------------|----------------------------------------------------|------------------|
| 串口设定       |                        |         |                      |                           |         |                             |      |         |                          |                                                                    |                                                             |                                                    |                  |
| 串口回        | )M5 💌                  | 波特      | 率 9600               | · 关                       | 那串口 🔶 🍥 | 打开全                         | 部继电器 | CDAM088 | 8】:【继电器                  | 8】【光耦(                                                             | 3【模拟量:                                                      | 3                                                  |                  |
| 设备型号 D/    | M0888                  | 1 设备地   | тт lo                |                           | 1991    | 关闭全                         | 部继电器 | 读继电:    | 器读光耦                     | 读                                                                  | 莫拟童 🔽 🔽                                                     | 调试信息                                               |                  |
| 继电器        |                        |         |                      |                           |         |                             | -    | 卖取到     | 的设备:                     | <u>油 計 大</u><br>通 複拟量                                              | <b>0</b><br>数值                                              | 单位                                                 |                  |
| n          |                        |         | JD2                  | 0                         | лю      |                             |      |         |                          | 1 AI1<br>2 AI2<br>3 AI3                                            | 0.000000<br>0.000000<br>0.000000                            |                                                    |                  |
| JD9        | . 0                    |         | JD6                  | 0                         | זעד     |                             |      | Л08     | 0                        | 4 AL4<br>5 AI5<br>6 AI6<br>7 AI7                                   | 0.000000<br>0.000000<br>0.000000<br>0.000000                |                                                    |                  |
| JDS        |                        | )       | JD10                 | 0                         | JD1     | i (                         |      | JD12    | 0                        | 8 AI8                                                              | 0.000000<br>V                                               |                                                    |                  |
| JD1        | 3 0                    | )       | JD14                 | 0                         | JD1     | 5 🤇                         |      | JD16    | 0                        |                                                                    |                                                             |                                                    |                  |
| 一光耦        |                        |         |                      |                           |         |                             |      |         |                          |                                                                    |                                                             |                                                    |                  |
| 0          | 0                      | 0       | 0                    | 0                         | 0       | 0                           | 0    | 0       | 0                        |                                                                    |                                                             |                                                    | 清空               |
| 1#         | 2#                     | 3#      | 4#                   | 5#                        | 6#      | 7#                          | 8#   | 9#      | 10#                      | 读取AI<br>安详 FF 04                                                   |                                                             | R5 C3                                              | *                |
| 0          | 0                      | 0       | 0                    | 0                         | 0       | 0                           | 0    | 0       | 0                        | 接收:FE 04<br>00 00 00 0<br>读取DI<br>发送:FE 02                         |                                                             | 00 00 00 0<br>1 2C<br>6D C3                        | 0 00 00          |
| 11#        | 12#                    | 13#     | 14#                  | 15#                       | 16#     | 17#                         | 18#  | 19#     | 20#                      | 接收:FE 02<br>读取AI                                                   | 01 00 91 90                                                 |                                                    |                  |
| ┌波特率设置     | <u>፰</u>               |         |                      |                           |         |                             |      |         |                          | 友氏:FE 04<br>接收:FE 04<br>00 00 00 0                                 | 00 00 00 00 08<br>10 00 00 00<br>0 00 00 00 7               | E5 C3<br>00 00 00 0<br>1 2C                        | 0 00 00          |
| 波特率        | 默认                     | •       | 读取                   | 设置                        | 工作模式    | し 正常模式                      | t 💽  | 读取      |                          |                                                                    |                                                             | 6D C3                                              |                  |
| 偏移地址       | 0                      |         | 读取                   | 设置                        | 开关时间(*0 | .1s) 10                     |      | 读取      |                          | 「<br>で<br>で<br>で<br>で<br>で<br>で<br>で<br>で<br>で<br>で<br>で<br>で<br>で |                                                             | 08 E5 C3<br>00 00 00 0                             | 0 00 00 00       |
| 闪开闪<br>A01 |                        | \$,手动模式 | t <u>10</u><br>A02输出 | *0.                       | Ls      | 输出 0                        |      | A04输出   |                          | 读取DI<br>读形E<br>接收 FE                                               | 02 00 00 00 00<br>02 01 00 91                               | 08 6D C3<br>9C                                     |                  |
| AC         | い。<br>1991年10<br>1991年 |         | A06输<br>             | 記 <sup>11</sup> P<br>前出 0 | A       | 407输出 <sup>。</sup><br>011输出 | 0    | A012    | 前出 <sup>1</sup>   v 输出 0 |                                                                    | At 39 36 36 36<br>FE 04 10 00<br>00 00 00 00<br>FE 04 03 E8 | 09 35 £3<br>00 00 00 00<br>00 71 20<br>00 01 A5 B5 | 00 00 00 00<br>5 |
| 卖取成        | 助                      |         |                      |                           |         |                             | 1K   | 京聚英翱翔印  | 电子有限公司                   | '接收:                                                               | rg U4 U2 OO                                                 | 14:57                                              | :57              |

| N#YL 🔘        | lodb | us DAM- | AI 配置软件 V3.1 201 | 61101        |           |        |                   |              |                 |
|---------------|------|---------|------------------|--------------|-----------|--------|-------------------|--------------|-----------------|
| AI            |      | u:      | 🦉 🦾 💏 重程变换       | AI校准 A0校》    | 隹 PT100内β | 目补偿 温度 | 校准 串口设定           |              |                 |
|               |      | 通道      | 实时数据             | 曲线显示         |           |        |                   | Title        |                 |
|               |      | AI 1#   | 0.00°C           | <b>V</b>     |           | AL 44  | 4 4104            | AL 04 AL 44  |                 |
|               |      | AI 2#   | 0.00°C           | $\checkmark$ |           | AI 6#  | # AI 2#           | AI 8# AI 9#  | AI 10#          |
|               |      | AI 3#   | 0.00°C           | <b>V</b>     |           | AI 11  | 1# — AI 12#<br>5# | Al 13# Al 14 | # Al 15#        |
|               |      | AI 4#   | 0.00°C           |              | 1.0       |        |                   |              | <del> , ,</del> |
|               | P    |         | avo. 00°C        |              |           | (F)    |                   |              |                 |
|               |      |         |                  |              |           |        |                   |              |                 |
|               |      |         |                  |              |           |        |                   |              |                 |
|               |      |         |                  |              |           |        |                   |              |                 |
| 4             |      |         |                  |              |           |        |                   |              |                 |
|               |      |         |                  |              |           |        |                   |              |                 |
| - 34          |      |         |                  |              |           |        |                   |              |                 |
| 10            |      |         |                  |              |           |        |                   |              |                 |
| 12            |      |         |                  |              |           |        |                   |              |                 |
|               |      |         |                  |              |           |        |                   |              |                 |
|               |      |         |                  |              |           |        |                   |              |                 |
|               |      |         |                  |              |           |        |                   |              |                 |
|               |      |         |                  |              |           |        |                   |              |                 |
| - <u>1</u> 22 |      |         |                  |              |           |        |                   |              |                 |
| 1             |      |         |                  |              |           |        |                   |              |                 |
|               |      |         |                  |              |           |        |                   |              |                 |
|               |      |         |                  |              |           |        |                   |              |                 |
|               |      |         |                  |              |           |        |                   |              |                 |
| 1.0           |      |         |                  |              |           |        |                   |              |                 |
|               |      |         |                  |              |           |        |                   |              |                 |
|               |      |         |                  |              |           |        |                   |              |                 |

\_\_\_\_

- •

| Windbuild - Min And at the V3 | .1 20161101                 |                         |
|-------------------------------|-----------------------------|-------------------------|
| AI监控 温度监控 AI 里程变换 AI          | 变准 AO校准 PT100内阻补偿 温度校准 串口设定 |                         |
| 通讯参数                          | 基本参数                        |                         |
| ● 打开串口                        | 设备波特率: 默认9600 ▼             |                         |
| 史口문· COM1 ▼                   | 设备其他计 0                     |                         |
|                               |                             |                         |
| 波特率: 9600 ▼                   | AL专利和时间(U.IS) 0             |                         |
| 温度探头: PT100 ▼                 | AI:憑版时间(0.1s) 0             |                         |
| 4-20mA通道: 16                  | 温度刷新时间(0.1s) 0              |                         |
| 温度通道: 16 ▼                    | 温度滤波时间 (0.1s) 0             |                         |
| 串口堆栈: 150                     |                             |                         |
| 串口招时: 0                       |                             |                         |
|                               |                             |                         |
| 注册扩展功能                        |                             |                         |
|                               |                             |                         |
|                               |                             |                         |
|                               |                             |                         |
|                               |                             |                         |
|                               |                             |                         |
|                               |                             |                         |
|                               |                             |                         |
|                               |                             |                         |
|                               |                             |                         |
|                               |                             |                         |
|                               |                             |                         |
|                               |                             |                         |
|                               |                             | Attended and the second |
|                               |                             |                         |

5

| IVM | Indhur    | A 4 4 4 4 4 4 4 4 4 4 4 4 4 4 4 4 4 4 4 |                                         |
|-----|-----------|-----------------------------------------|-----------------------------------------|
|     | AI监控 温度监  | 控 AI重程变换 AI校准 AO校准 PT100内阻补偿 温度校准 串口设定  |                                         |
| Н   | 配置        |                                         |                                         |
|     | 线损值(*10毫) |                                         |                                         |
|     | 通道        | 当前线损值(*10毫欧)                            | <b>配</b> 置                              |
|     | 1         | 0                                       | 写入                                      |
|     | 2         | 0                                       | 写入                                      |
|     | 3         | 0                                       | 与入                                      |
|     | 4         | 0                                       | 写入                                      |
|     | 5         | 0                                       | 写入                                      |
|     | 6         | 0                                       | 写入                                      |
|     | 7         | 0                                       | 写入                                      |
|     | 8         | 0                                       | 写入                                      |
|     | 9         | 0                                       | 写入                                      |
|     | 10        | 0                                       | 写入                                      |
|     | 11        | 0                                       | 写入                                      |
|     | 12        | 0                                       | 写入                                      |
|     | 13        | 0                                       | 写入                                      |
|     | 14        | 0                                       | 写入                                      |
|     | 15        | 0                                       | 写入                                      |
| Βŀ  | 6         | 0                                       | 写入                                      |
|     |           | L                                       |                                         |
|     |           | 100000000000000000000000000000000000000 | ,,,,,,,,,,,,,,,,,,,,,,,,,,,,,,,,,,,,,,, |

写入

| - |    |  |
|---|----|--|
|   | EX |  |
|   | ヨハ |  |

https://www.juyingele.com/download/JYSCADA.zip

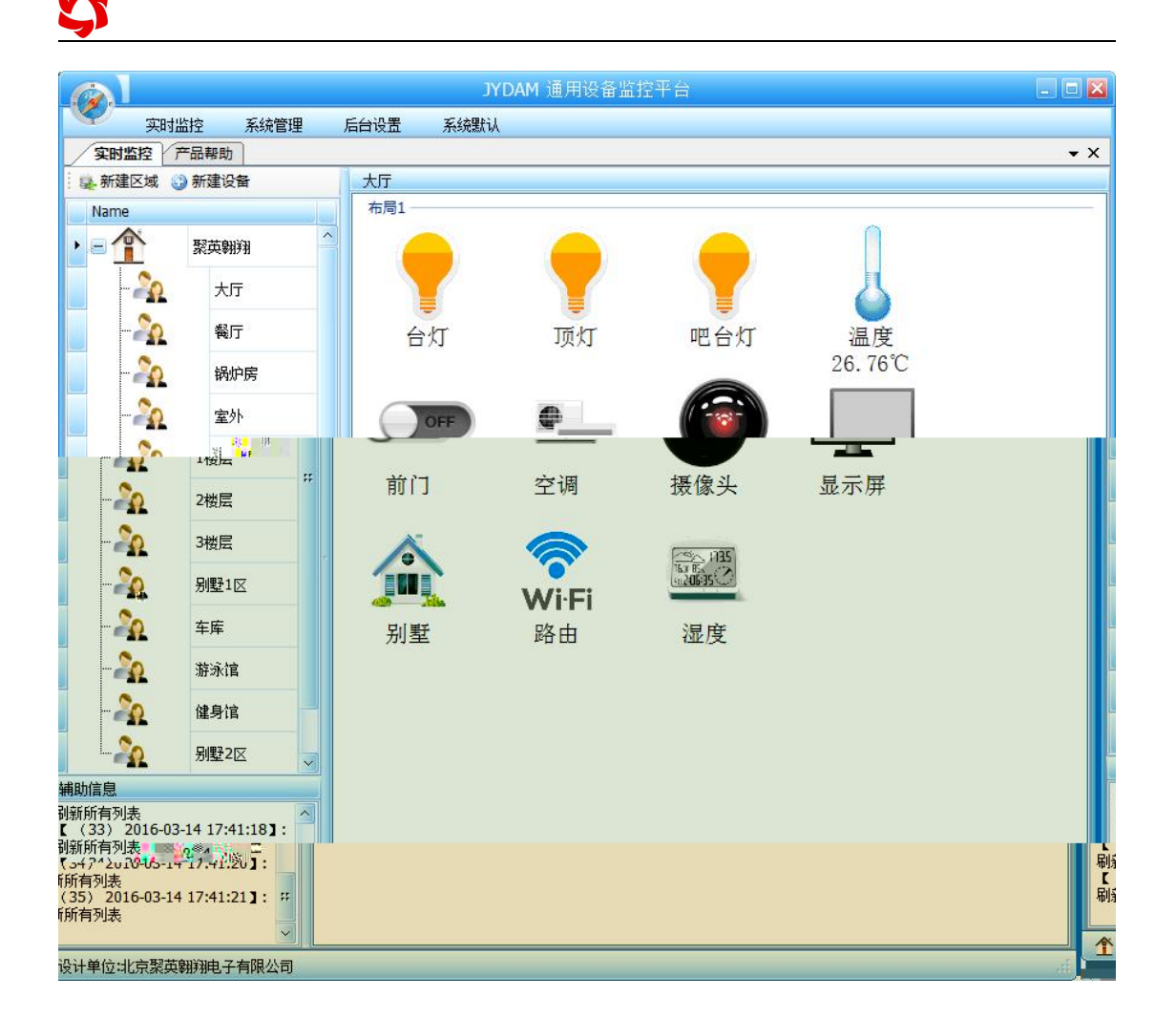

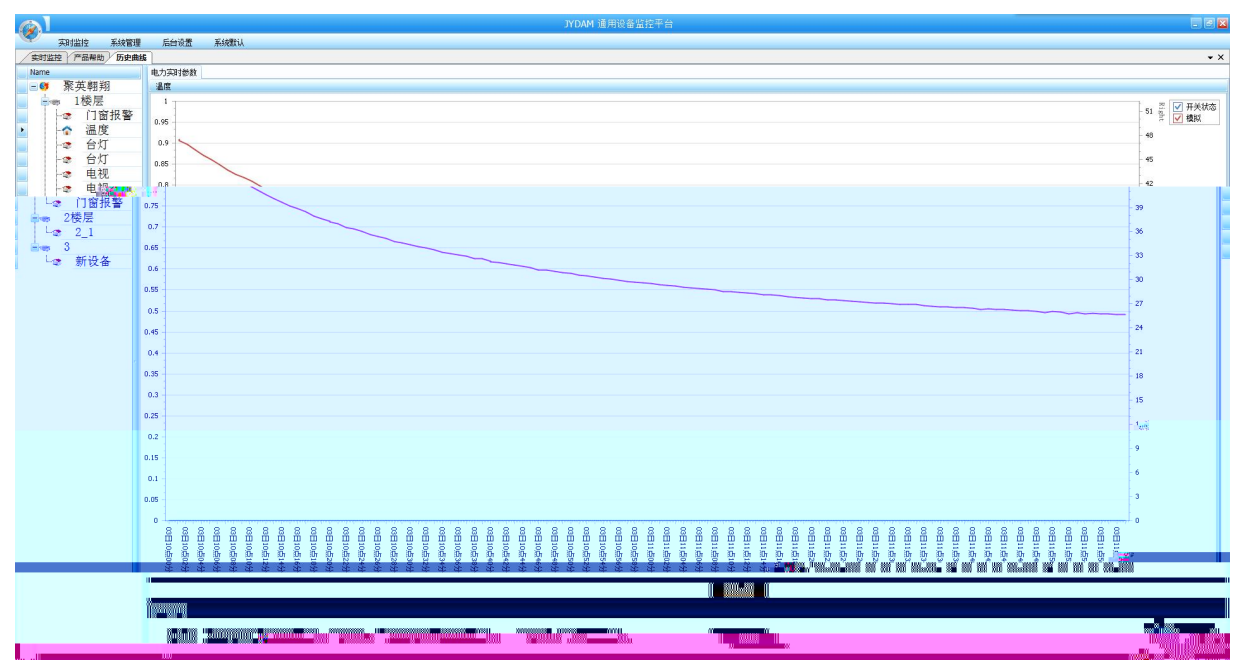

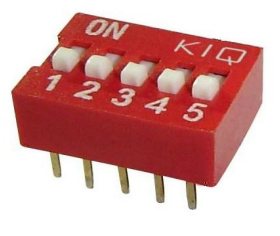

| 🗘 D4 | AM调试软件     |              |                      |                   |       |        |               | 0        |        |                               |                                         | <u>ε</u> | 3 |
|------|------------|--------------|----------------------|-------------------|-------|--------|---------------|----------|--------|-------------------------------|-----------------------------------------|----------|---|
| 串    | 口设定        |              |                      |                   |       |        |               |          |        |                               |                                         |          | ٦ |
| 串    | □]COM5     | 波特率          | 9600 👻               | 关闭串口              | 🌔 打开全 | 部继电器   | <b>C</b> DAMO | 888】:【继电 | 2器 8】【 | 光耦 8】【                        | .模拟量 8】                                 |          |   |
| 设备   | 型号 DAMO888 | ▼ 设备地址       | : <mark>0 ,</mark> ſ | ian <b>and a</b>  |       | 关闭全部继电 | *             | 读继电器     | 读光耦    | 读                             | 模拟量 「レ i                                | 周试信息     |   |
|      | 继电器        |              |                      |                   |       |        |               |          |        | 38 持約長                        | 9   45/方                                |          | T |
| -    | JD1        |              | л2                   | 0                 | JD3   |        |               | JD4      | 0      | <u>通 模拟</u><br>1 AI1<br>2 AI2 | <u>2   余火1月</u><br>0.000000<br>0.000000 |          |   |
|      |            |              |                      | Ĭ                 |       |        | -             |          | X I    | 3 AI3<br>4 AI4                | 0.000000                                |          |   |
|      | JD5        | 0            | JD6                  | 9                 | JD7   | 0      |               | JD8      | 0      | 5 AI5<br>6 AI6<br>7 AI7       | 0.000000<br>0.000000<br>0.000000        |          |   |
|      | JD9        | 0            | JD10                 | 0                 | JD11  | 0      |               | JD12     | 0      | 8 AI8                         | 0.000000                                |          |   |
|      | 7013       | 1 <b>•</b> • | 14                   | Jui Participation | 5 1 2 |        | JD16          | 10       |        |                               |                                         |          |   |
|      |            |              |                      |                   |       |        |               |          |        |                               |                                         |          |   |
|      |            |              |                      |                   |       |        |               |          |        |                               |                                         |          |   |
|      |            |              |                      |                   |       |        |               |          |        |                               |                                         |          |   |
|      |            |              |                      |                   |       |        |               |          |        |                               |                                         |          |   |
|      |            |              |                      |                   |       |        |               |          |        |                               |                                         |          |   |
|      |            |              |                      |                   |       |        |               |          |        |                               |                                         |          |   |
|      |            |              |                      |                   |       |        |               |          |        |                               |                                         |          |   |
|      |            |              |                      |                   |       |        |               |          |        |                               |                                         |          |   |
|      |            |              |                      |                   |       |        |               |          |        |                               |                                         |          |   |
|      |            |              |                      |                   |       |        |               |          |        |                               |                                         |          |   |
|      |            |              |                      |                   |       |        |               |          |        |                               |                                         |          |   |
| 114  |            |              |                      |                   |       |        |               |          |        |                               |                                         |          |   |
|      |            |              |                      |                   |       |        |               |          |        |                               |                                         |          |   |
|      |            |              |                      |                   |       |        |               |          |        |                               |                                         |          |   |
|      |            |              |                      |                   |       |        |               |          |        |                               |                                         |          |   |
|      |            |              |                      |                   |       |        |               |          |        |                               |                                         |          |   |

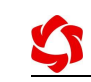

| 波特率            | 默认   | •    | 读取               | 设置    |   |
|----------------|------|------|------------------|-------|---|
| 偏移地址           | 0    |      | 读取               | 设置    |   |
| 闪开闪闭操          | 作继电器 | 手动模式 | t - 10           | *0 1s |   |
| A01输出          | 0    |      | 、 A02输出          | 0     | _ |
| A01输出<br>A05输出 |      |      | ・ A02输出<br>A06输出 |       |   |

|       | *0.1s      | 模式 ▼ 10 | F继电器 手动 | 习开闪闭操作 |
|-------|------------|---------|---------|--------|
| A03输出 | 0          |         | 0       | A01输出  |
| A07输出 | 0          |         | 0       | A05输出  |
| A01   | <b>1</b> 0 |         | 0       | A09输出  |

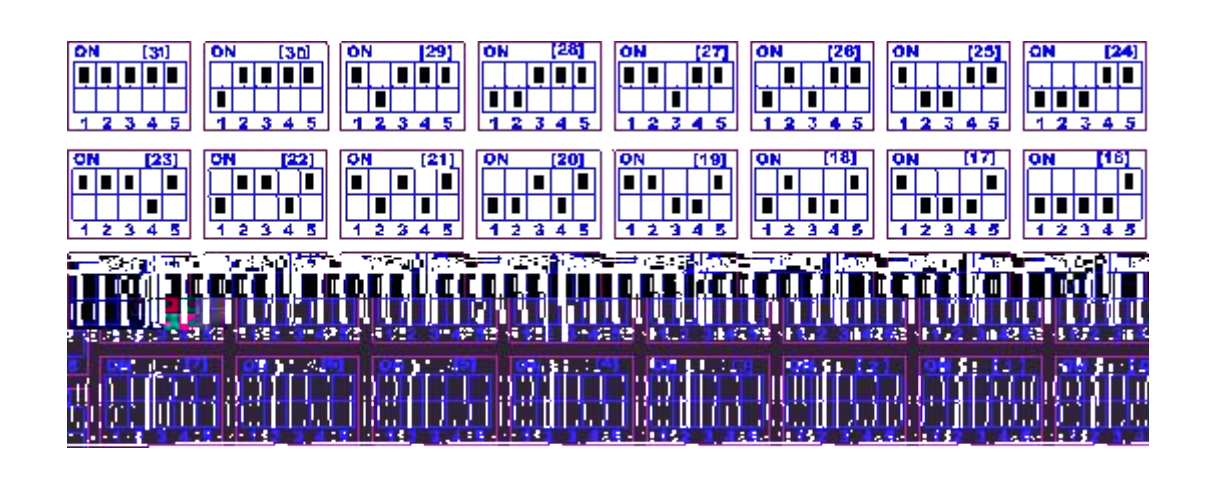

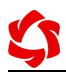

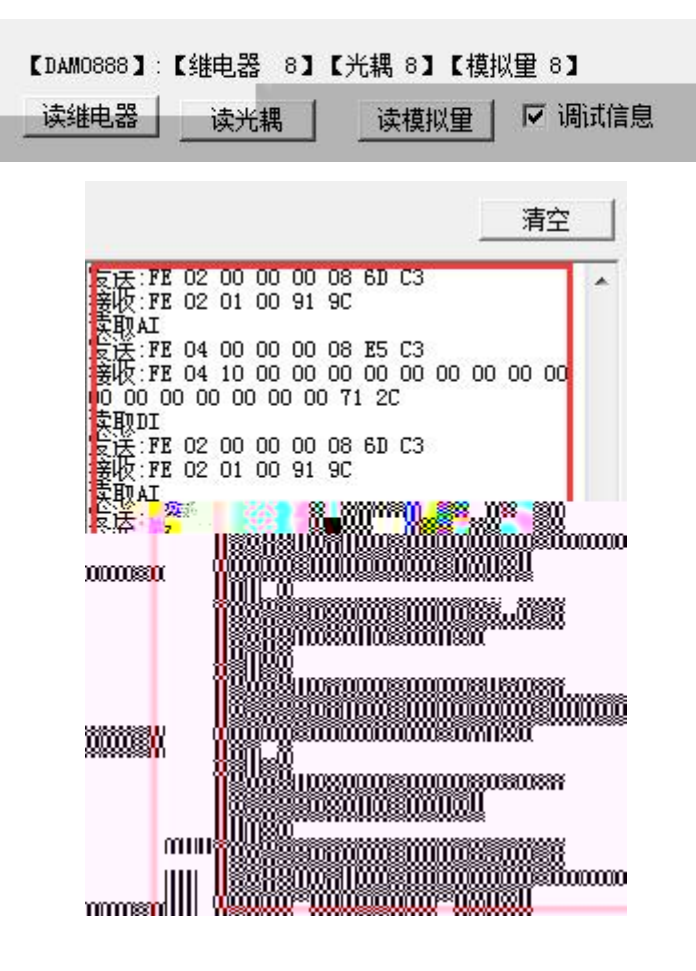

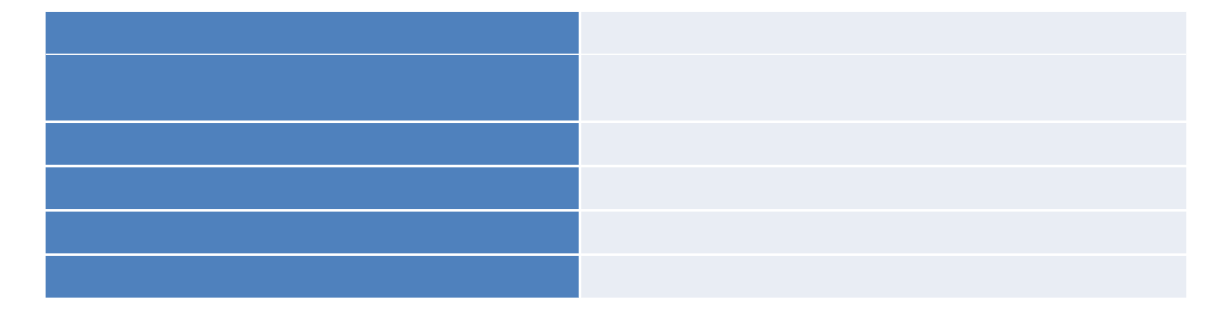

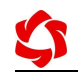

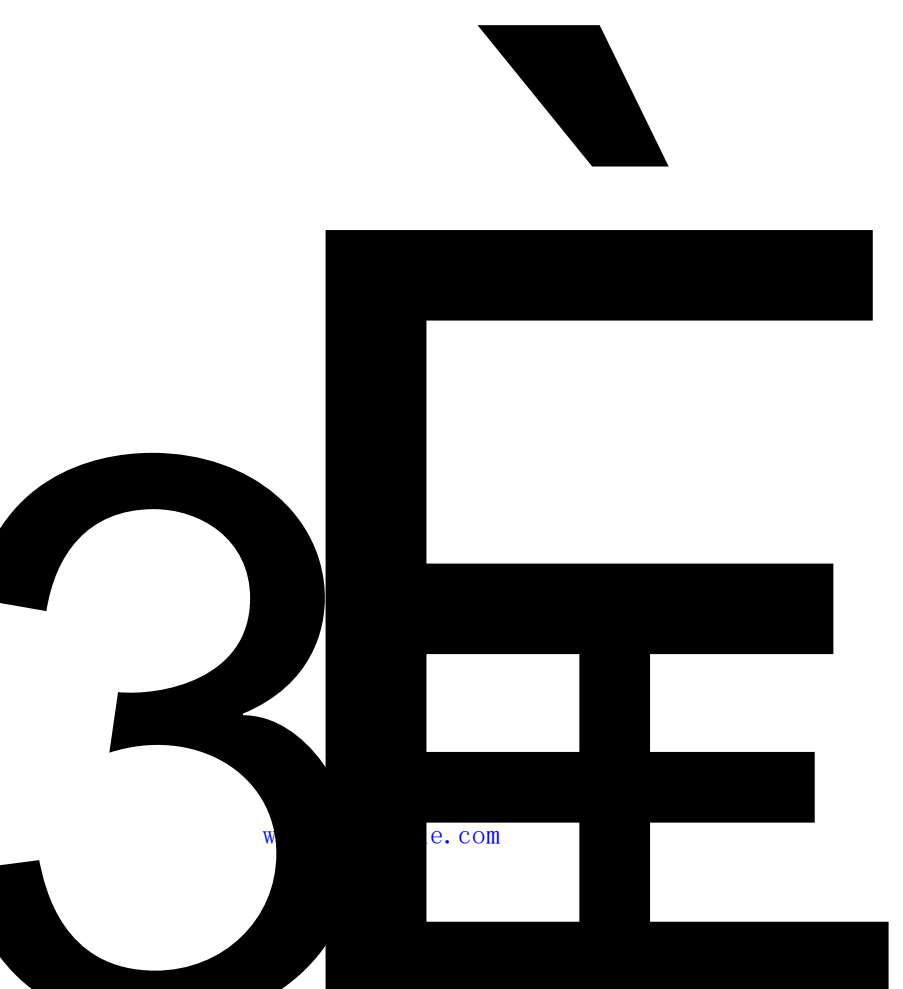